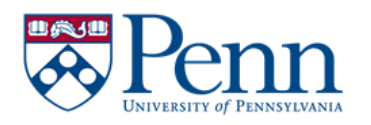

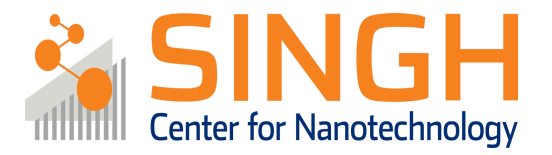

# **Standard Operating Procedure (SOP)**

# Tergeo-Plus Plasma Cleaner

(DE-09)

In case of emergency please call 911

For any other major safety concern contact EHRS at: 215-898-4453 or via email: ehrs@ehrs.upenn.edu

If there is an error on the system/tool please report it on NEMO, we will take care of it

# Please *DO NOT* run diagnosis without a staff member's approval

### General safety tips and common mistakes

- · If the tool display is not on, make sure you are logged into the tool via NEMO
- DO NOT open the chamber until the venting process is complete.
- Depending on the process, the sample holder can be hot. Be careful when taking out your sample
- DO NOT log out of the tool before the tool is in an idle state.

#### **Tergeo-Plus Plasma Cleaner**

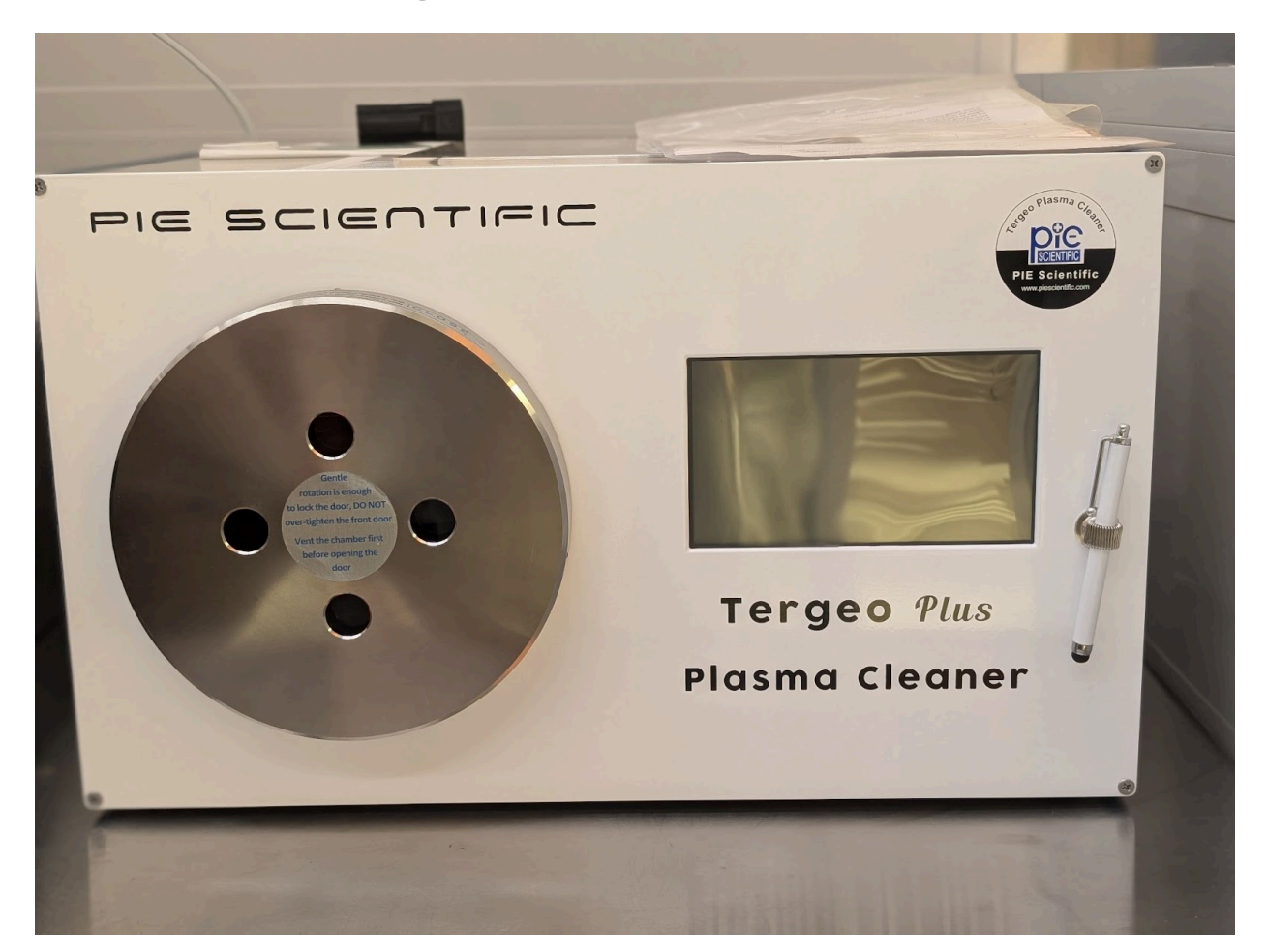

### Tool Overview:

The PIE Scientific Tergeo-Plus Plasma Cleaner is an RF etcher designed for sample cleaning and ashing of resist with a maximum power of 500 W. It is equipped with three process gasses,  $O_2$ , Ar, and  $H_2O$ . It is capable of direct or downstream plasma, pulsed plasma mode, and has in-situ plasma monitoring for precise process control. The tool can hold samples from piece parts to a single 6" wafer. It can also hold a cassette of 25 4" wafers.

#### Full procedure

#### **Enable Tool**

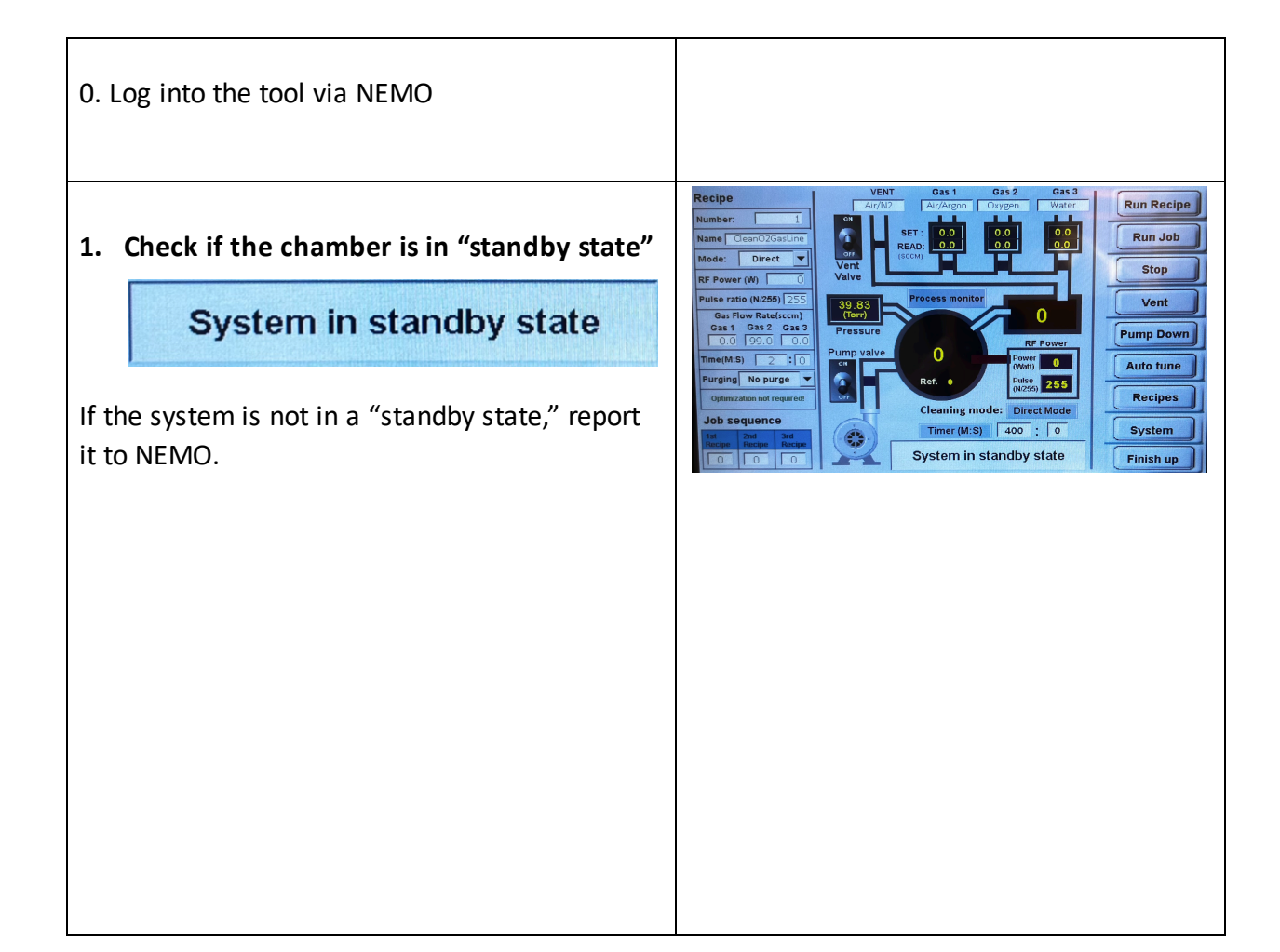

#### 2. Vent the chamber

On the right side of the screen, click on "Vent."

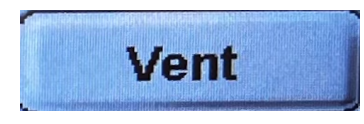

The vent option will turn into "**Venting**" with a yellow background.

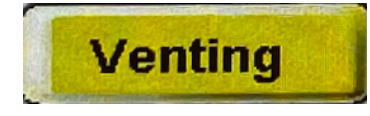

Venting chamber. Please wait! Pirani sensor is not accurate at pressure >5Torr. Don't rely on pressure sensor reading!

**Caution!** DO NOT attempt opening the door until the venting process is done

Once the chamber status reads "Chamber has been vented" you may proceed to the next step.

Chamber has been vented! You can open the door now!

3. Load the wafer and pump down the chamber:

3.1 Gently rotate the door anticlockwise to remove the door.

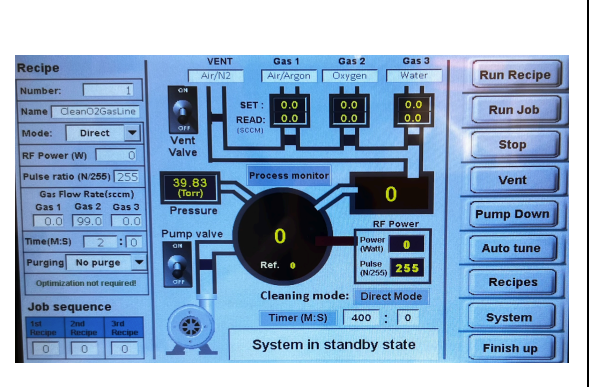

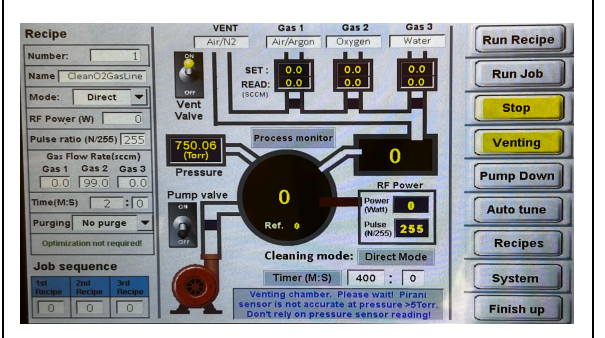

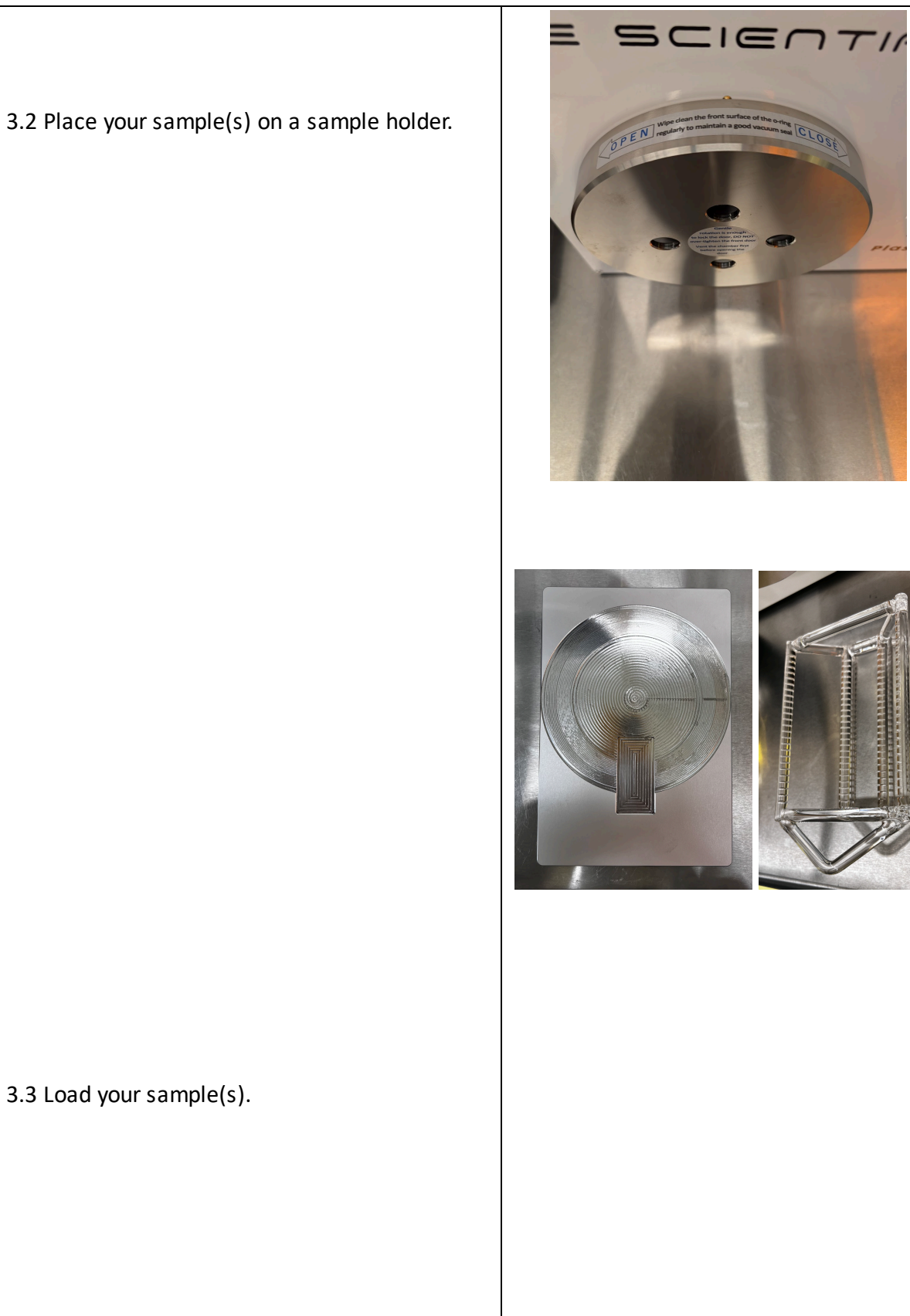

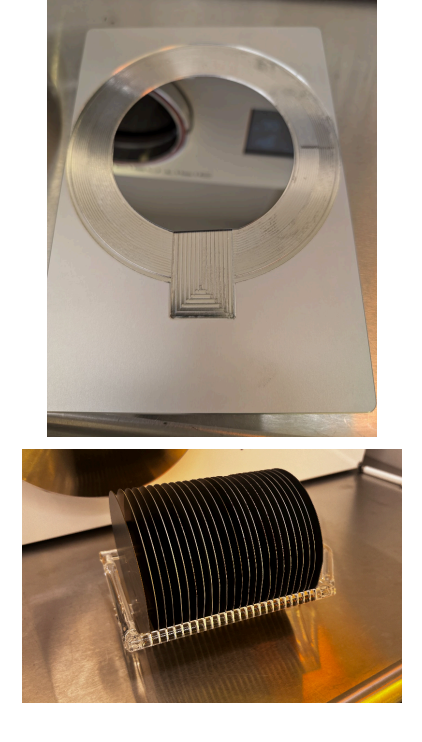

3.4 Close the chamber by placing the door and gently rotating it clockwise.

3.5 On the right side of the control screen, click "**Pump Down**" to put the chamber under vacuum.

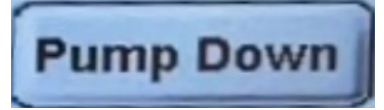

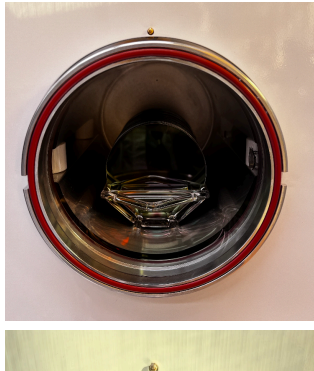

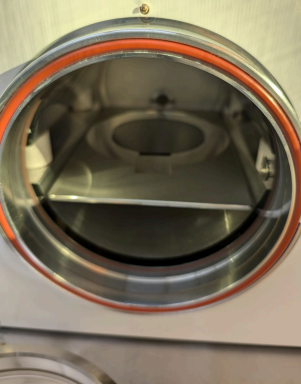

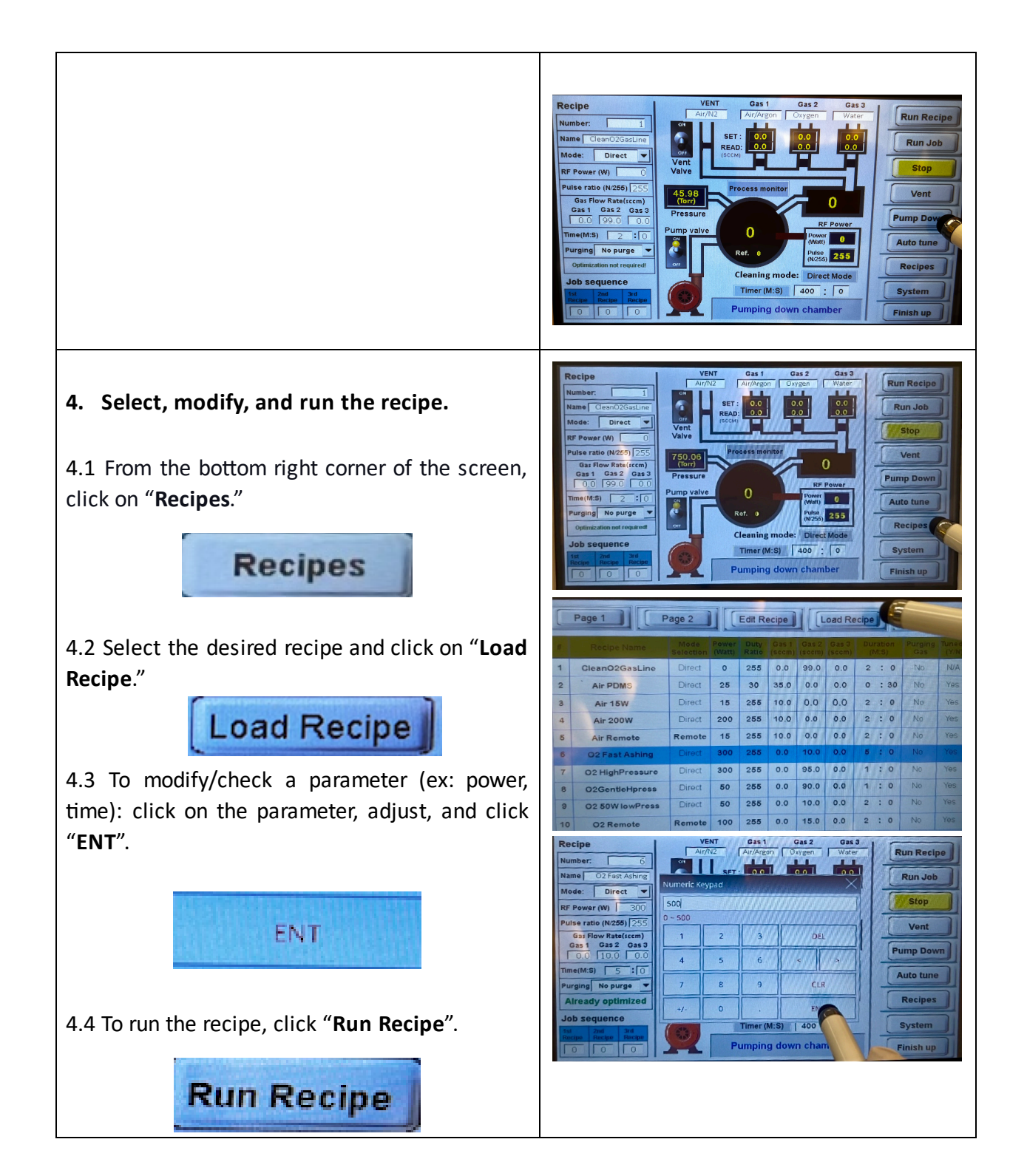

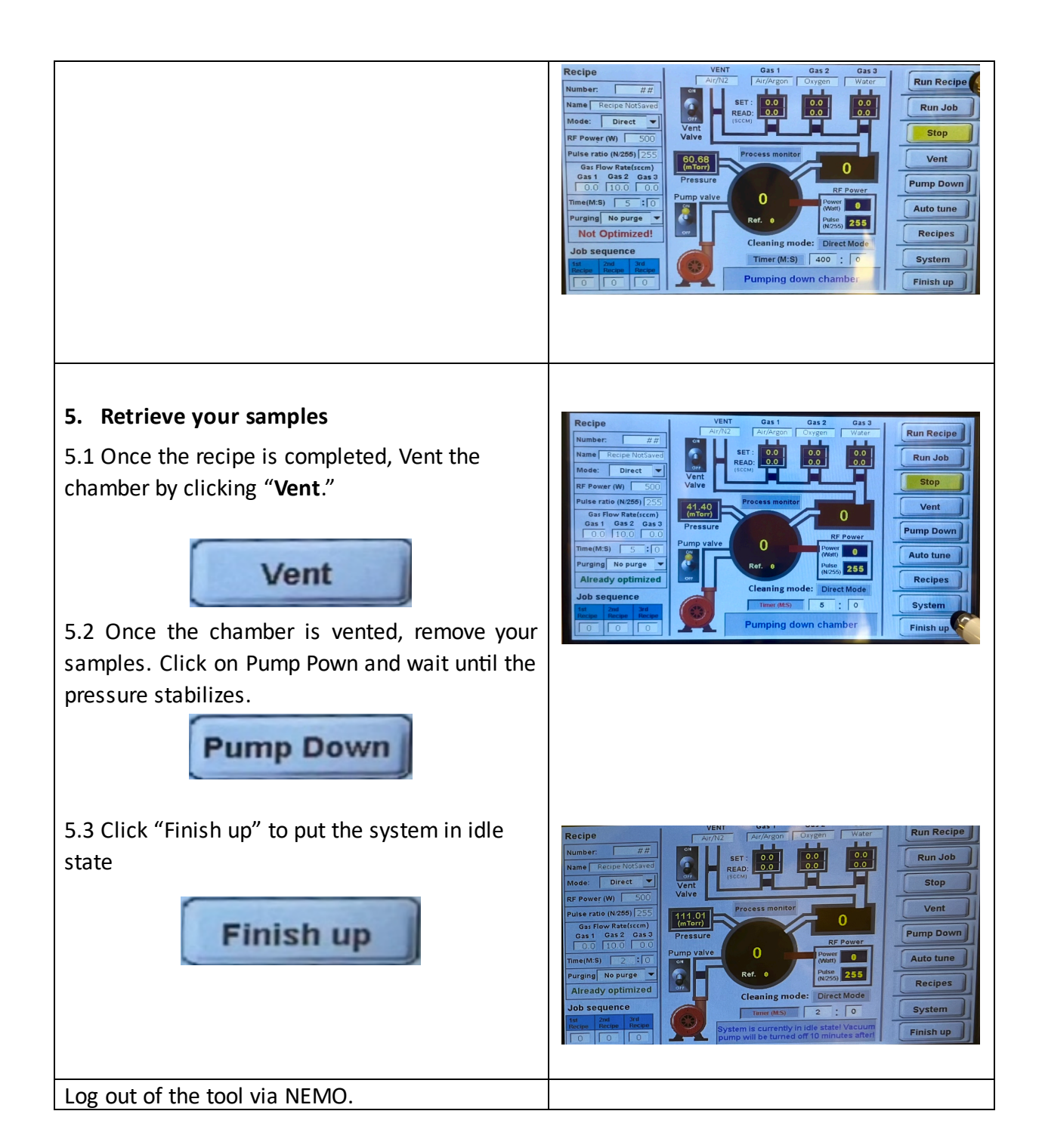

# Feel free to contact the staff members with any questions about your process and the tool.

Last modified: 11/22/2024 by Madina Sabitqyzy and Lucas Barreto